| Öffne für die folgenden Übungen den Email-Test-Client der Firma Bitmedia:<br>http://www.online-testing.cc/Support/Mailclient/webmail/index.html                                                                                                    |
|----------------------------------------------------------------------------------------------------|
| Hier kannst du alle Bereiche zum Thema E-Mail üben. Um alle Änderungen rückgängig zu machen, aktualisiere die Seite.                                                                                                    |
| <ol> <li>Wie viele E-Mails befinden sich im <i>Posteingang?</i></li> <li>Wie viele E-Mails befinden sich im <i>Papierkorb</i>?</li> </ol>                                                                                                    |
| 2. Sortiere die E-Mails im Posteingang nach dem Absender.<br>Klicke auf die Spaltenüberschrift Absender!                                                                                                    |
| 3. Suche mit der Suchfunktion in den E-Mails die Nachricht, in deren Nachrichtentext das Wort<br><i>Konto</i> vorkommt.                                                                                                    |
| <ul> <li>Öffne die Nachricht mit dem Betreff Anfrage.</li> <li>Antworte auf diese E-Mail mit folgendem Text:</li> <li>Vielen Dank für das Angebot. Mit freundlichen Grüßen, dein Vorname Zuname.</li> <li>Sende die E-Mail ab.</li> </ul>                    |
| <ol> <li>Leite die E-Mail mit dem Betreff Infomaterial an Laura Ehrenwirth weiter.</li> <li>Füge den Text Liebe Gr</li></ol>                                                                                                    |
| 6. Markiere die Nachricht von Gregor Maier als ungelesen. ( ✓ vor Nachricht / Aktionen)                                                                                                    |
| 7. Welche Nachrichten enthalten im Nachrichtentext das Wort <b>Freitag</b> ?<br>Gib die Absender dieser Nachrichten an. (Verwende die Suchfunktion, Button links unten)                                                                                      |
| 8. Füge der Nachricht mit dem Betreff <i>Kursmaterial zum Thema Firefox</i><br>eine Kennzeichnung hinzu.                                                                                                    |
| <ol> <li>In der Nachricht mit dem Betreff Kursmaterial zum Thema Firefox findest du den Dateianhang<br/>firefox.pdf. Klicke auf speichern: Es erscheint eine Fehlermeldung – Der Anhang wurde nicht<br/>gefunden!</li> </ol>                                 |
| 10. Erstelle zwei Ordner <i>Privat, Werbung</i> .                                                                                                    |
| 11. Verschiebe die Nachricht mit dem Betreff <i>Klassenfahrt</i> in den Ordner <i>Privat</i> .                                                                                                    |
| 12. Kopiere die Nachricht mit dem Betreff <b>Zugangsdaten</b> in den Ordner <b>Werbung</b>                                                                                                    |
| 13. Erstelle einen neuen Kontakt:<br>Vorname: Heinz Nachname: Riesl, E-Mail: heinz.riesl@example.com, Anzeigename: Dipl. Ing.<br>Heinz Riesl                                                                                                    |
| <ul> <li>14. Verfasse eine neue Nachricht an Lernstudio Apollo und sende eine Kopie (CC) davon an Joachim Treskaut.</li> <li>Gib als Nachricht ein: Gerne nehme ich am Excel-Kurs teil.</li> <li>Stelle die Priorität auf hoch. Sende die E-Mail.</li> </ul> |
|                                                                                                    |

- 16. Leite die E-Mail mit dem Betreff Anfrage an Laura Ehrenwirt weiter. Füge Ulrike Augapfel als versteckte Empfängerin hinzu (BCC) Füge oben im Nachrichtenfeld den Text ein: Was sagst du dazu? Beste Grüße Johann Sende die E-Mail!
- 17. Lösche den Kontakt *Gregor Meier*. (Wähle Kontakte aus, klicke drauf und wähle Löschen.)
- 18. Füge den Kontakt *Gregor Meier* wieder hinzu. (*Geht so am einfachsten: Posteingang, Email von Gregor Meier* öffnen, Kontakt hinzufügen auswählen)
- 19. Erstelle eine Verteilerliste *Kollegen*. Füge die Kontakte *Augapfel, Ehrenwirth* und *Hammers* hinzu. (*Nach unten scrollen!*)
- 20. Verfasse eine E-Mail an und verwende die Verteilerliste *Kollegen* (Empfänger).
  Betreff: *Einladung.*Nachrichtentext: *Gerne lade ich euch zu meiner Feier ein*Füge als Anhang das Dokument *Einladung.docx* hinzu. Sende die E-Mail!
- 21. Verfasse eine E-Mail mit dem Betreff *Anmeldung*. Stelle die Priorität auf hoch.

Nachrichtentext: *Bitte melden Sie sich termingerecht zum Kurs an!* Sende diese E-Mail nicht ab, sondern speichere sie als Entwurf. Schließe die Nachricht. (*Beachte: Die E-Mail wird in dieser Simulation nicht wirklich im Ordner Entwürfe gespeichert*)

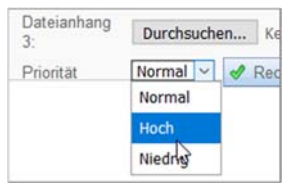

- 22. Lösche die E-Mail mit dem Betreff Ulrikes Abreise.
- 23. Stelle die E-Mail mit dem Betreff *Geburtstagsgeschenk!!!,* die sich im Papierkorb befindet, wieder her. (*E-Mail anhaken, Menü: Aktionen / Wiederherstellen*)
- 24. Kennzeichne die E-Mail mit dem Betreff *Infomaterial* als ungelesen.
- 25. Wähle die Einstellungen so, dass der Originaltext beim Antworten nicht angezeigt wird. (Einstellungen / Originalnachricht beim Antworten zitieren deaktivieren)
- 26. Erstelle für den heutigen Tag einen Eintrag im Kalender:

## Abendessen im Restaurant Zur Sonne,

18 bis 20 Uhr.

Verschicke den Termin als Einladung mit der Bitte um Antwort. (Kalender, Neuer Termin, speichern, …, bei Erforderlich: Trage eine beliebige E-Mailadresse ein)

- 27. Verschiebe den gerade erstellten Termin genau um einen Tag. (Klicke auf den Termin, ändere das Datum und die Uhrzeit, klicke auf Speichern.)
- 28. Erstelle eine neue Aufgabe: (Aufgaben, Neu, Daten eingeben, Speichern und schließen)
   Betreff: Videoprojekt, Beginn: Datum von heute, Fällig am: Datum 14 Tage später
   Erinnerung: heute um 12 Uhr, Textfeld: Erstellung Drehbuch
- 29. Benenne den Ordner *Werbung* um in *Werbung international.* Leere den Papierkorb.